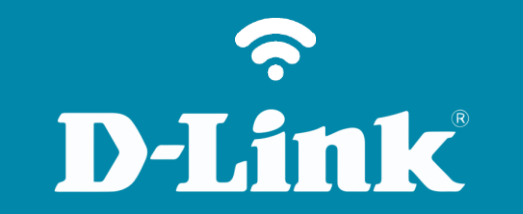

## Configuração de Internet - Modo PPPoE

**DSL-2500E** 

DSL-2500E

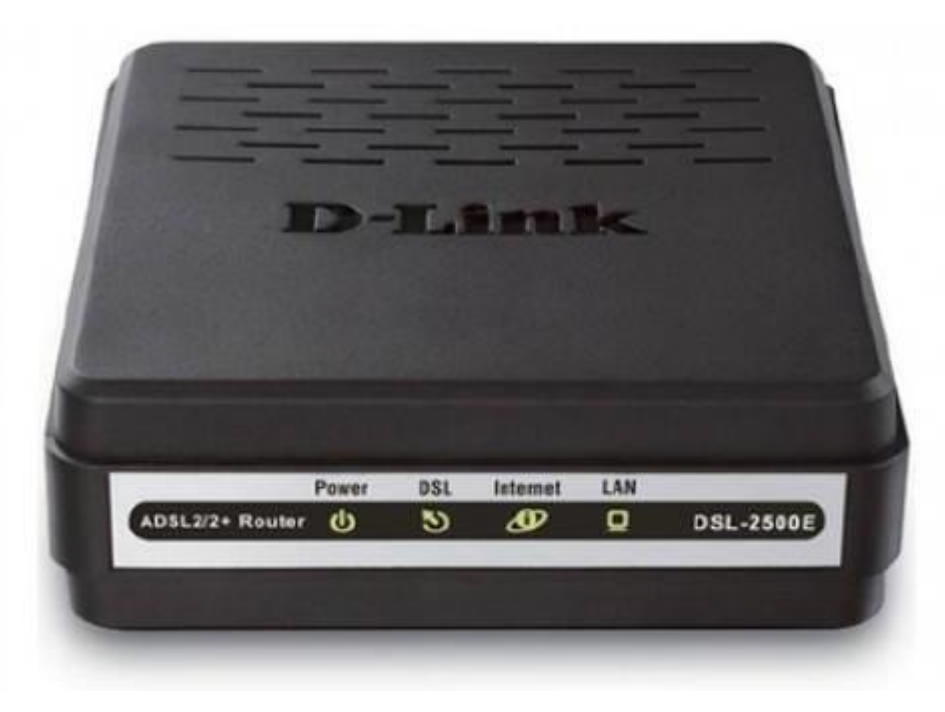

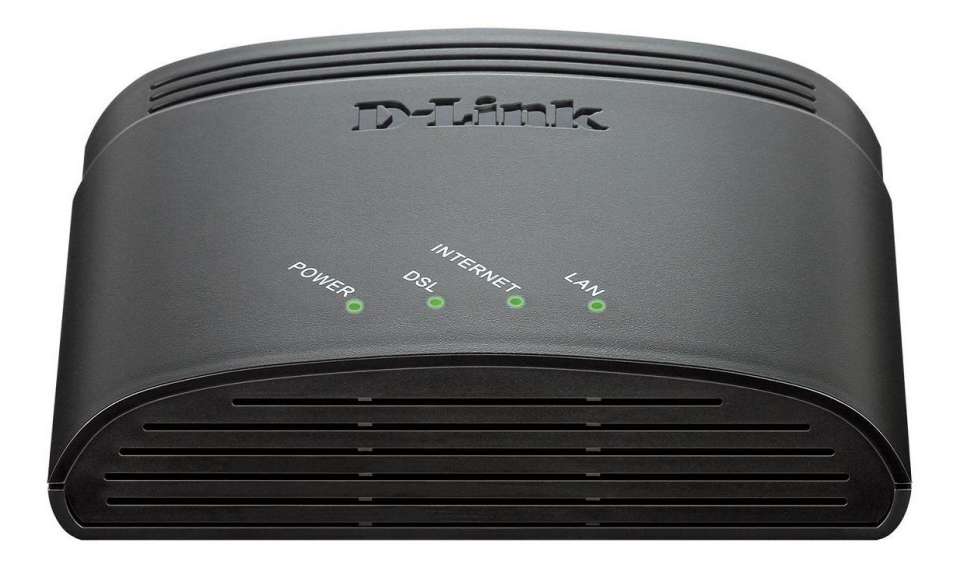

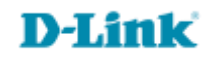

## Procedimentos para configuração de Internet - Modo PPPoE

1- Para realizar essa configuração o computador deve estar conectado via cabo Ethernet em uma das portas LAN do DSL-2500E e o cabo de telefone conectado na porta DSL.

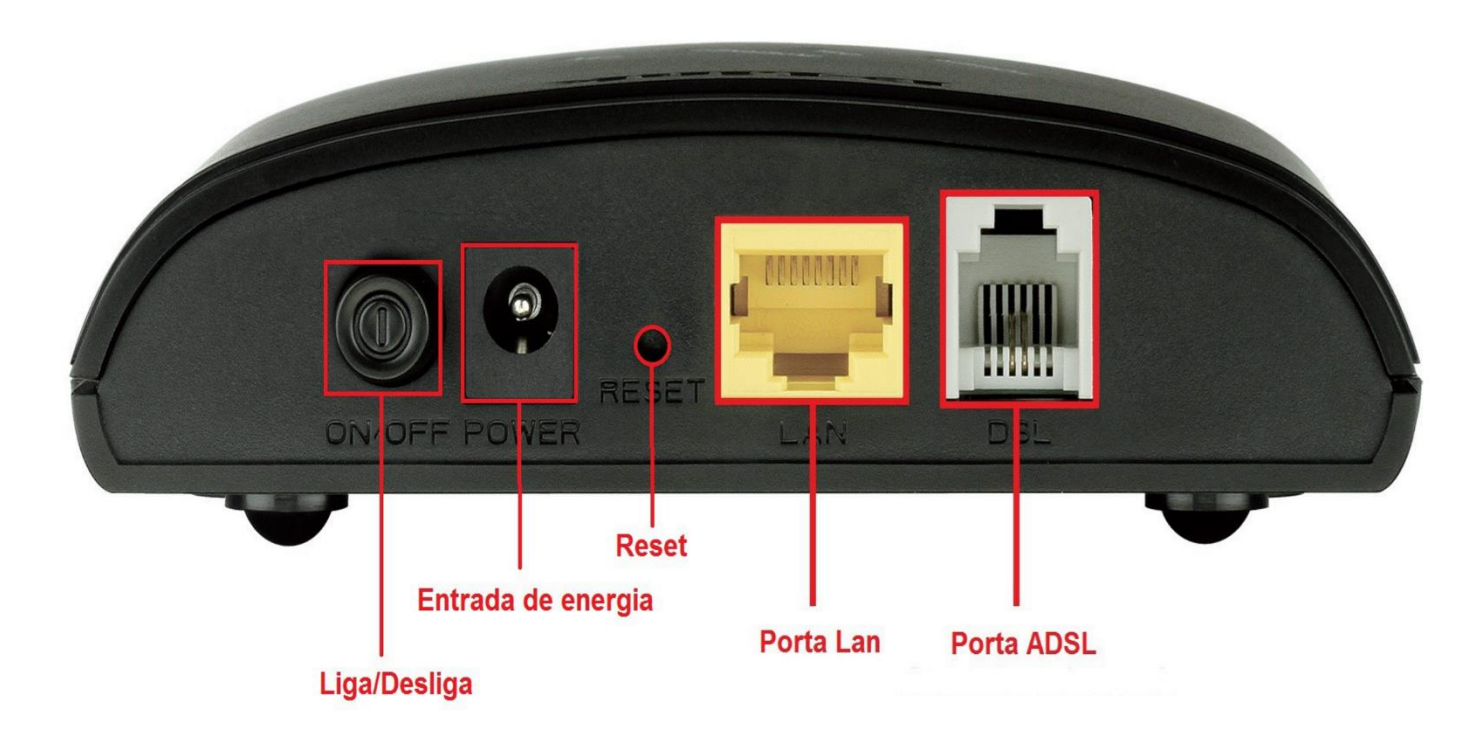

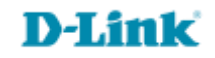

2- Para acessar a página de configuração abra o navegador de internet, digite na barra de endereços <u>http://192.168.1.1</u> e tecle **Enter.** 

OBS: Para realizar estes procedimentos não é necessário estar conectado à internet.

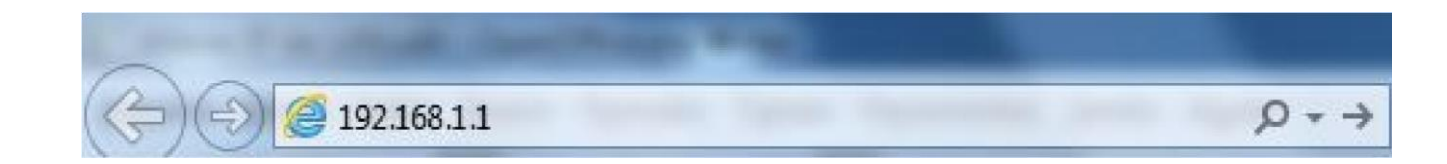

Logo em seguida abrirá uma janela de autenticação.

| Autenticação obrigato                                         | ória                          | ×                                     |
|---------------------------------------------------------------|-------------------------------|---------------------------------------|
| O servidor http://192.168.1.<br>e senha. O servidor diz: inde | 1:80 requer um nor<br>ex.htm. | me de usuário                         |
| Nome de usuário:                                              |                               |                                       |
| Senha:                                                        |                               |                                       |
| Senna:                                                        |                               |                                       |
|                                                               |                               | · · · · · · · · · · · · · · · · · · · |

User Name: admin Password: admin

Clique em **Login**.

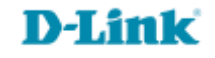

## 3- Clique nas abas **Setup > Internet Setup**.

Agora para começar a configuração do modem é necessário saber os valores de VPI e VCI, lembrando que estes parâmetros diferem de cada operadora de telefonia, verifique na tabela abaixo qual VPI e VCI correspondem à sua operadora.

| 6 1<br>  | LISTA DE VPI E VCI PAR | RA CADA REGI | ÃO  | 51<br>102       |
|----------|------------------------|--------------|-----|-----------------|
| DDD      | OPERADORA              | VPI          | VCI |                 |
| 11 ao 20 | SPEEDY                 | 8            | 35  |                 |
| 21 ao 39 | 01                     | 0            | 33  |                 |
| 41 ao 49 | GVT                    | 0            | 35  |                 |
| 51 ao 59 | OI (RS)                | 1            | 32  |                 |
| 61 ao 69 | OI ou GVT              | 0            | 35  |                 |
| 71 ao 95 | OI                     | 0            | 33  |                 |
| Obs      | GVT                    | 0            | 35  | Qualquer região |
|          | CTBC                   | 0            | 35  | Qualquer região |
|          | SERCOMTEL              | 8            | 35  | Qualquer região |

**D-Link** 

4- Primeiramente exclua a tabela que se encontra no final da página e altere os seguintes parâmetros:

| DSL-2500E                       | SETUP                                                     | A                                                                                                    | DVANCED               | MAINTENANCE                                                         | STATUS                                   | HELP                                                                                                   |
|---------------------------------|-----------------------------------------------------------|----------------------------------------------------------------------------------------------------|-----------------------|---------------------------------------------------------------------|------------------------------------------|----------------------------------------------------------------------------------------------------|
| Local Network                   | CHANNEL CONFIGURATION                                     |                                                                                                    |                       |                                                                     |                                          | Helpful Hints                                                                                          |
| Internet Setup<br>Time and Date | This page is used<br>Modem/Router. N<br>"Disconnect" butt | When configuring the<br>router to access the<br>Internet, be sure to<br>choose the correct<br>from the |                       |                                                                     |                                          |                                                                                                    |
|                                 | DEFAULT ROU<br>Default Ro                                 | list below.<br>Please take care when<br>entering your<br>and<br>there are                              |                       |                                                                     |                                          |                                                                                                    |
|                                 | CHANNEL CON<br>VPI: 0<br>Channel Mode:<br>802.1q: © Disa  | VCI:<br>1483 Bridged<br>ble © Enabl                                                                    | N<br>■ E<br>■ E       | ncapsulation: © LLC ©<br>nable NAPT: □ Enable<br>/LAN ID(1-4095): 0 | VC-Mux<br>IGMP:                          | case sensitive. The<br>majority of connection<br>issues are caused by<br>incorrect or<br>combinations. |
|                                 | PPP Settings:                                             | User Name:<br>Type:                                                                                    | Continuous            | Password:<br>Tidle Time<br>(min):                                   |                                          | the router for the new<br>Internet Setting to take<br>effect.<br>More                                  |
|                                 | WAN IP<br>Settings:                                       | Type:<br>Local IP<br>Address:<br>Netmask:                                                              | Fixed IP              | OHCP<br>Remote IP<br>Address:                                       |                                          |                                                                                                    |
|                                 | Default<br>Route:<br>Unnumbered                           | <ul> <li>Disable</li> </ul>                                                                            | enable                | Auto                                                                |                                          |                                                                                                    |
|                                 | Connect Discor                                            | nect Add                                                                                               | Modify Dele           | te Undo Refresh                                                     |                                          |                                                                                                    |
|                                 | Sele Inf e                                                | d VPI VCI                                                                                              | Enca NAP IGM<br>p T P | DRo IP A Rem<br>ute ddr p ask                                       | Jser Unnu Stat<br>Nam mbe us Edit<br>e r |                                                                                                    |
| вконрвнир                       |                                                           |                                                                                                    |                       |                                                                     |                                          |                                                                                                    |

## **Default Route Selection: Auto**

**VPI**: Marque o VPI correspondente a sua operadora de banda larga.

VCI: Marque o VCI correspondente a sua operadora de banda larga.

**Encapsulation: LLC** 

**Channel Mode: PPPoE** 

802.1q: Disable

User Name: Marque o usuário fornecido pelo provedor de acesso.

**Password:** Marque a senha fornecida pelo provedor de acesso.

Clique em Add.

5- Clique em Maintenance > System, após clique na opção Save and Reboot para salvar e reiniciar o modem.

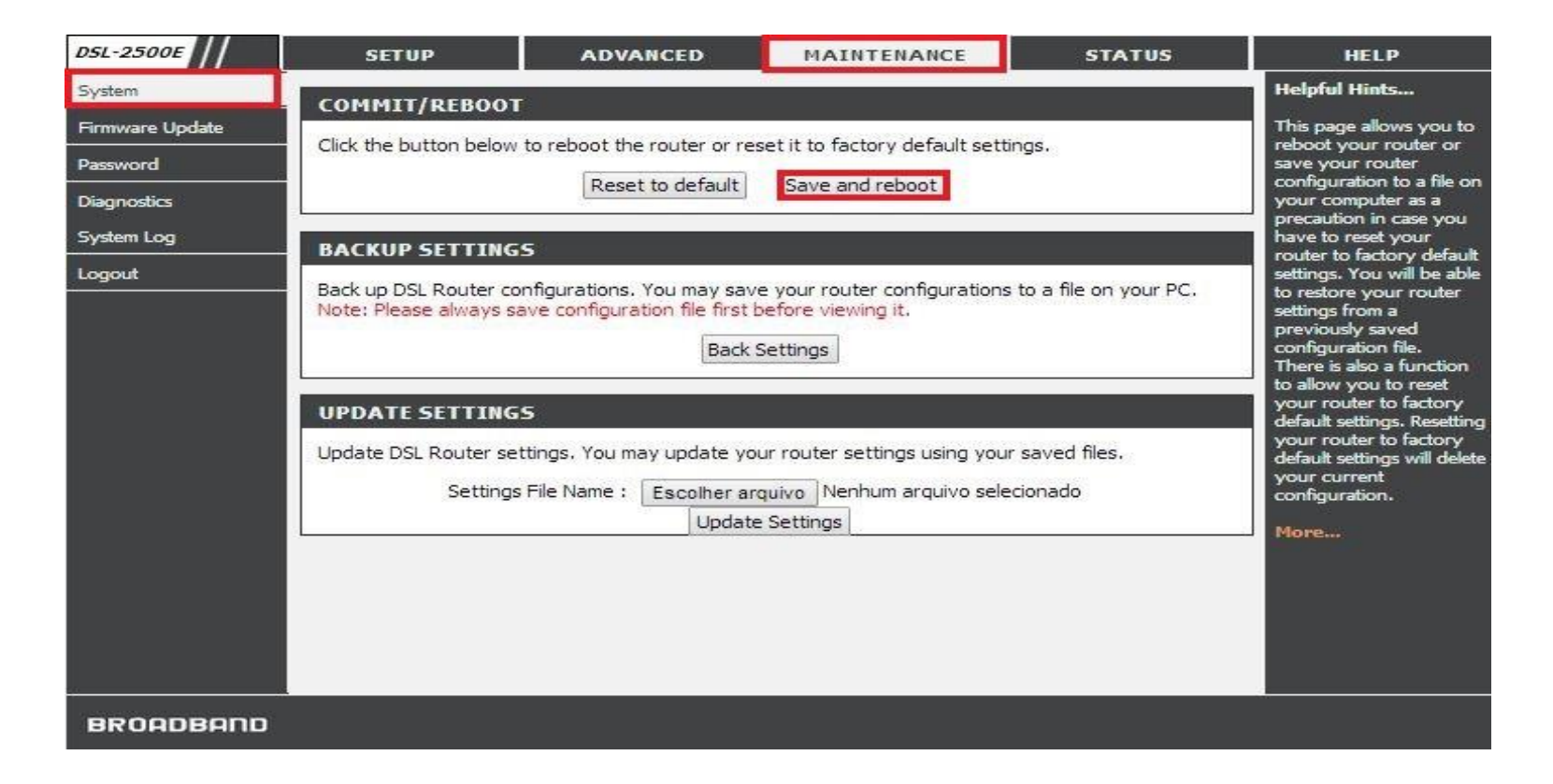

Para verificar se está conectando normalmente, clique em Status. Verifique se a tabela apresenta status **UP**. Abra no navegador e verifique se consegue acessar a Internet.

| WAN CONFIGURATION |         |       |        |          |                |                |                                       |
|-------------------|---------|-------|--------|----------|----------------|----------------|---------------------------------------|
| Interface         | VPI/VCI | Encap | Droute | Protocol | IP Address     | Gateway        | Status                                |
| pppoe1            | 8/35    | LLC   | On     | PPPoE    | 187.75.180.142 | 201.92.100.194 | up 0 0:35:49 /0 0:35:49<br>disconnect |

Suporte Técnico www.dlink.com.br/suporte